# Admin

# Admin Sign in

Admin sign in page link <a href="http://localhost/edubook/adminSignin.php">http://localhost/edubook/adminSignin.php</a>

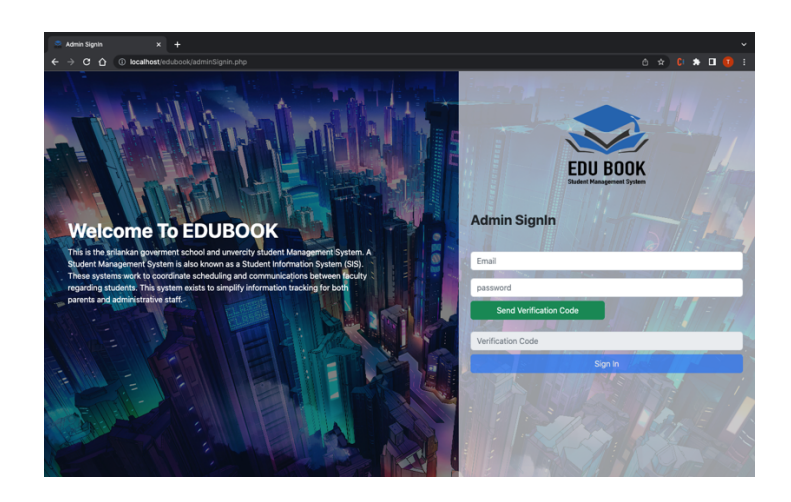

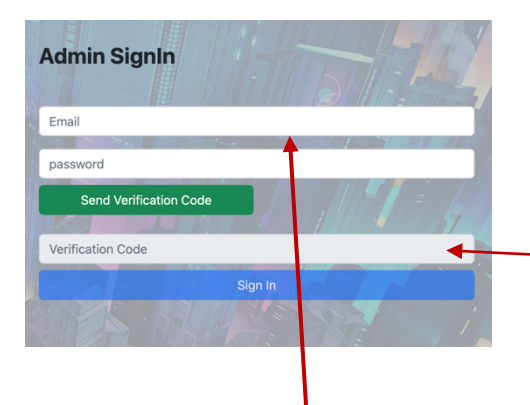

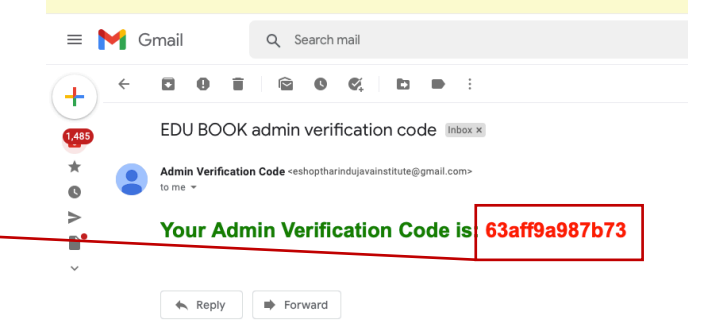

Then you can enter the verification code that comes to the admin email and click sign in button.

After entering the correct admin email and password and clicking the send verification code button, the verification code input field and the signin button will be activated.

## Admin Panel

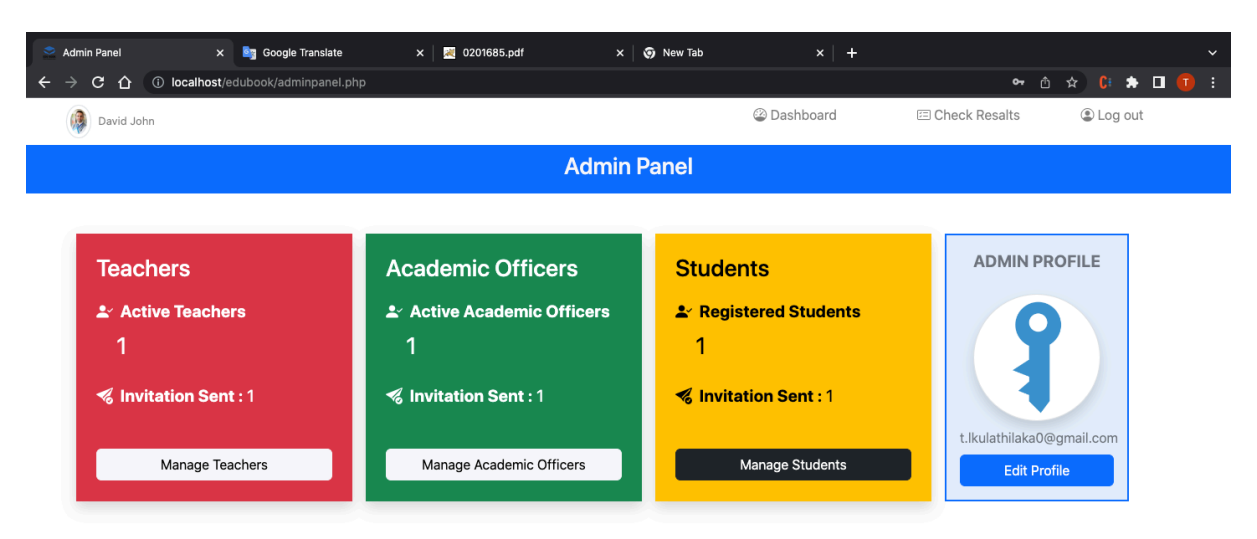

Manage teachers, Manage academics. Manage Student and admin update profile options are available in the admin panel.

## Admin profile update

| David John         |                           | ② Dashboard | 🖾 Check Resalts | Log out |
|--------------------|---------------------------|-------------|-----------------|---------|
| Admin Profile      |                           |             |                 |         |
|                    |                           |             |                 |         |
|                    | Details                   |             |                 |         |
|                    | Email (Username)          | Password    |                 |         |
|                    | t.lkulathilaka0@gmail.com |             |                 | Change  |
|                    | First Name                | Last Name   |                 |         |
|                    | David                     | John        |                 |         |
|                    | Save Changes              |             |                 |         |
| Edit Profile Image |                           |             |                 |         |
|                    |                           |             |                 |         |

Admin profile picture, name and change password can be changed in the admin profile update page

# Manage Teachers

| Searchers Manage Teachers                                | × 🤓 Google       | Translate        | × 🛛 🕺 0201685.pdf | × 🛛 🧿 Nev      | v Tab    | ×   +          |                 | ~             |
|----------------------------------------------------------|------------------|------------------|-------------------|----------------|----------|----------------|-----------------|---------------|
| $\leftrightarrow$ $\rightarrow$ C $\triangle$ (i) localh | nost/edubook/mai | nageteachers.php |                   |                |          |                |                 | 🗅 🖈 🕻 🆈 🗖 🚺 🗄 |
| David John                                               |                  |                  |                   |                | ۵ 🕲      | ashboard       | E Check Resalts | Log out       |
|                                                          |                  | Invite to Tead   | chers             |                |          |                | ×               |               |
| Invite to Teachers                                       |                  | Email            |                   | Subject        |          | Grade          |                 |               |
|                                                          |                  | Set Passowrd     |                   | Select a subje | ect ~    | Select a Grade | ~               |               |
|                                                          |                  |                  |                   | + Add          |          |                |                 |               |
| Teacher ID #                                             | Details          |                  |                   |                |          |                |                 | Actions       |
|                                                          |                  | Send Invite      |                   |                |          |                |                 |               |
| #12                                                      |                  |                  |                   |                |          | C              | lose            | 🗹 Edit        |
|                                                          |                  | 1300             | Status : Verified |                | DBMS     |                | Grade 1         | Deactivate    |
|                                                          |                  | (A)/             |                   |                | Network  |                | Grade 2         |               |
|                                                          |                  |                  | 2                 |                | OOPC     |                | Grade 3         |               |
|                                                          |                  | V                |                   |                |          |                |                 |               |
|                                                          |                  |                  |                   | « 1 ×          | <b>,</b> |                |                 |               |
|                                                          |                  |                  |                   |                |          |                |                 |               |

This allows to invite new teachers and assign subjects and grades to teachers.

| Search Search Se | 🔄 Google Translate         | × 🛛 📈 0201685.pdf       | × 🧿 New Tab | ×   +     |                 |               |
|----------------------------------------------------------------------------------------------------|----------------------------|-------------------------|-------------|-----------|-----------------|---------------|
| $\leftrightarrow$ $\rightarrow$ C $\Delta$ $\odot$ localhost/e                                                                                                    | dubook/manageacedemics.php |                         |             |           |                 | 🗅 🖈 🕻 🆈 🗖 🚺 E |
| David John                                                                                                    |                            |                         |             | Dashboard | 🖾 Check Resalts | Log out       |
|                                                                                                    |                            | Invite to Acedemic offi | cers        | ×         |                 |               |
|                                                                                                    |                            | Email                   |             |           |                 |               |
| Invite to Acedemic officers 🝕                                                                                                    | Officer ID o               |                         |             |           | Q               |               |
|                                                                                                    |                            | Set Passowrd            |             |           |                 |               |
|                                                                                                    |                            |                         |             |           |                 |               |
| Officer ID #                                                                                                    | Details                    |                         |             | _         |                 | Actions       |
|                                                                                                    |                            |                         |             |           |                 |               |
|                                                                                                    | Name :                     |                         |             | Close     |                 | 🖬 Deactivate  |
| #3                                                                                                    | Mobile                     |                         |             | Close     |                 |               |
|                                                                                                    | Status                     | : Verified              |             |           |                 |               |
|                                                                                                    |                            |                         |             |           |                 |               |
|                                                                                                    |                            |                         |             |           |                 |               |
|                                                                                                    |                            |                         |             |           |                 |               |
|                                                                                                    |                            |                         |             |           |                 |               |
|                                                                                                    |                            | *                       | 1 »         |           |                 |               |
|                                                                                                    |                            |                         |             |           |                 |               |
|                                                                                                    |                            |                         |             |           |                 |               |
|                                                                                                    |                            |                         |             |           |                 |               |
|                                                                                                    |                            |                         |             |           |                 |               |

# Manage Academic Officers

This can invite new academic officers and manage them.

# Manage Student

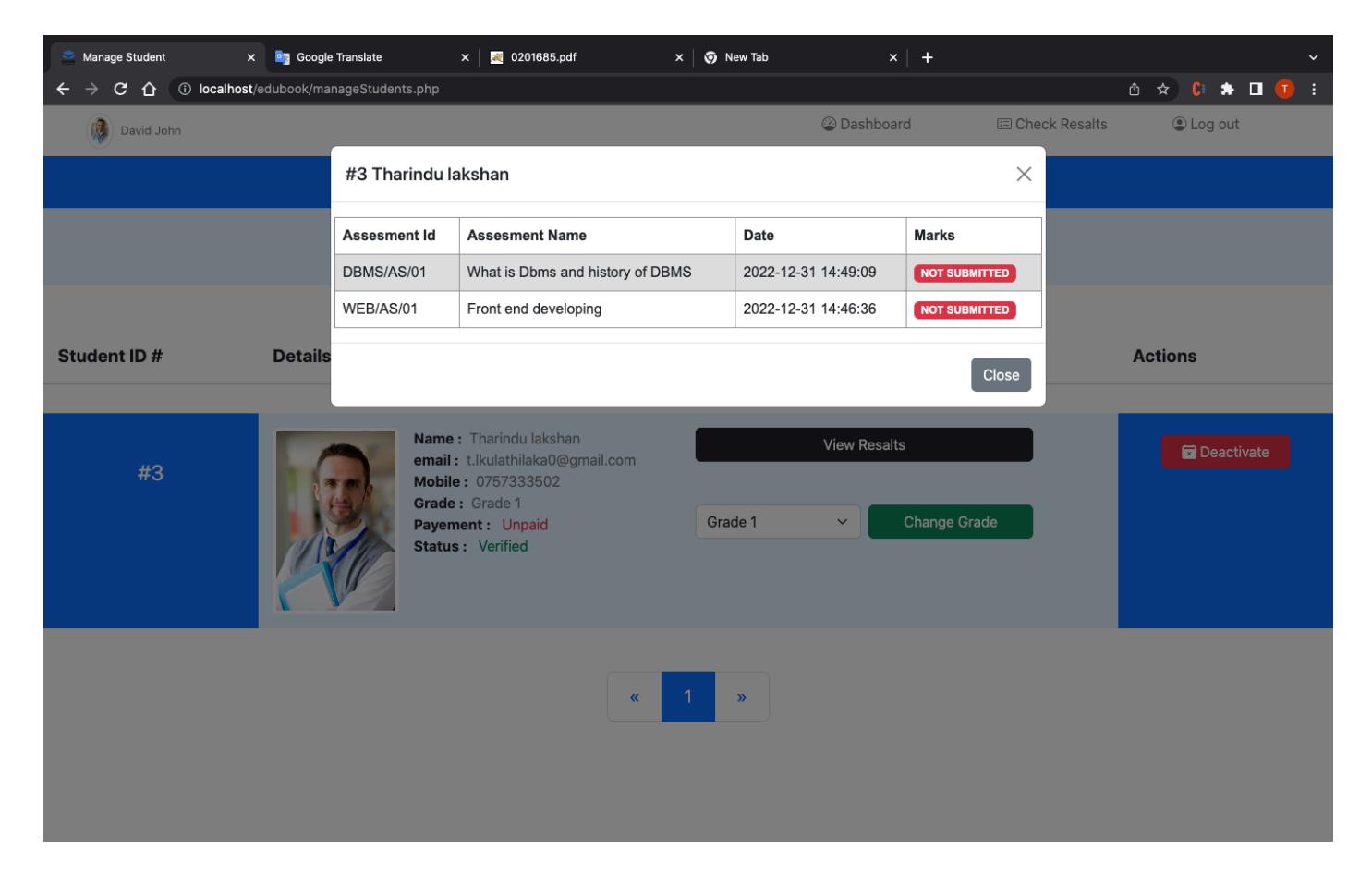

This enables students to view their results and change their grades.

### Check results

| Check resaults |                     | × 📴 Google Translate   | ×   💌            | 0201685.pdf        | × 🧿 New Tab         | 🗙   🚔 Student | Portal X        | +     |       |     |
|----------------|---------------------|------------------------|------------------|--------------------|---------------------|---------------|-----------------|-------|-------|-----|
| ← → C ①        | <li>i) localho</li> | st/edubook/checkResaul | lts.php          |                    |                     |               |                 | 🗅 🖈 🕻 | * 🛛 🌘 | ) : |
| David Johr     | n                   |                        |                  |                    |                     | ② Dashboard   | 🖾 Check Results | Log   | out   |     |
| Assesme        | ent Res             | aults                  |                  |                    |                     |               |                 |       |       |     |
|                |                     | (                      | Search Assesmen  | nt by assesment IC | D# or Name          | C             | k l             |       |       |     |
|                |                     |                        |                  |                    |                     |               |                 |       |       |     |
|                | 1                   | WEB/AS                 | S/01             | Front end develo   | oping               |               |                 |       |       |     |
|                |                     |                        |                  |                    |                     |               |                 |       |       |     |
| '              | No S                | Student ID             | Student Name     |                    | Date                | Grade         | Marks           |       |       |     |
| 1              | 1 3                 | 3                      | Tharindu lakshan |                    | 2022-12-31 14:46:36 | Grade 1       | NOT RELIESES    |       |       |     |
|                |                     |                        |                  |                    |                     |               |                 |       |       |     |
|                | 2                   | DBMS/A                 | S/01             | What is Dbms ar    | nd history of DBMS  |               |                 |       |       |     |
|                |                     |                        |                  |                    |                     |               |                 |       |       |     |

Admin can check all assessment results of each student.

# Other User's Sign In & Sign Up

## Index.php

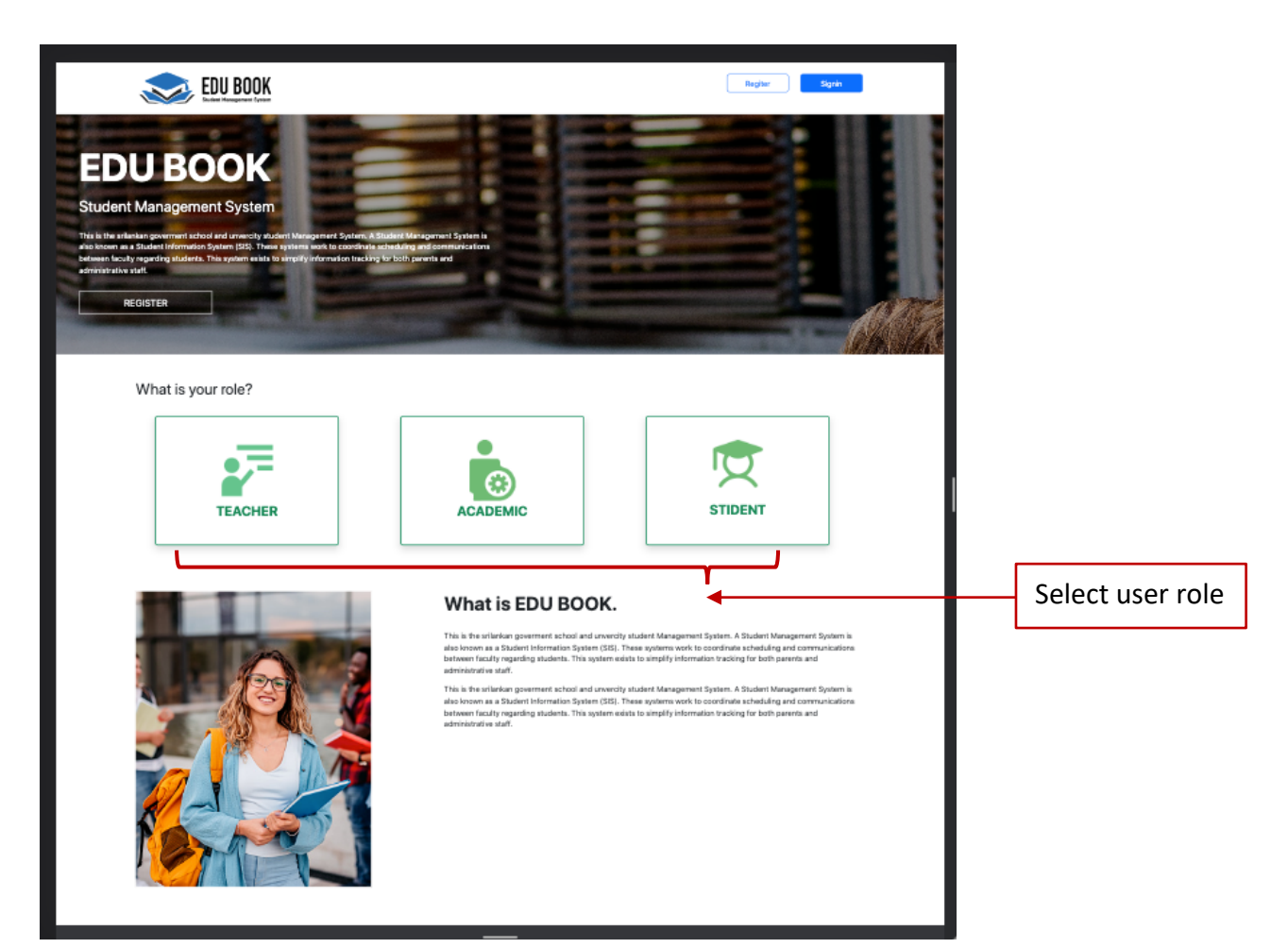

signin.php

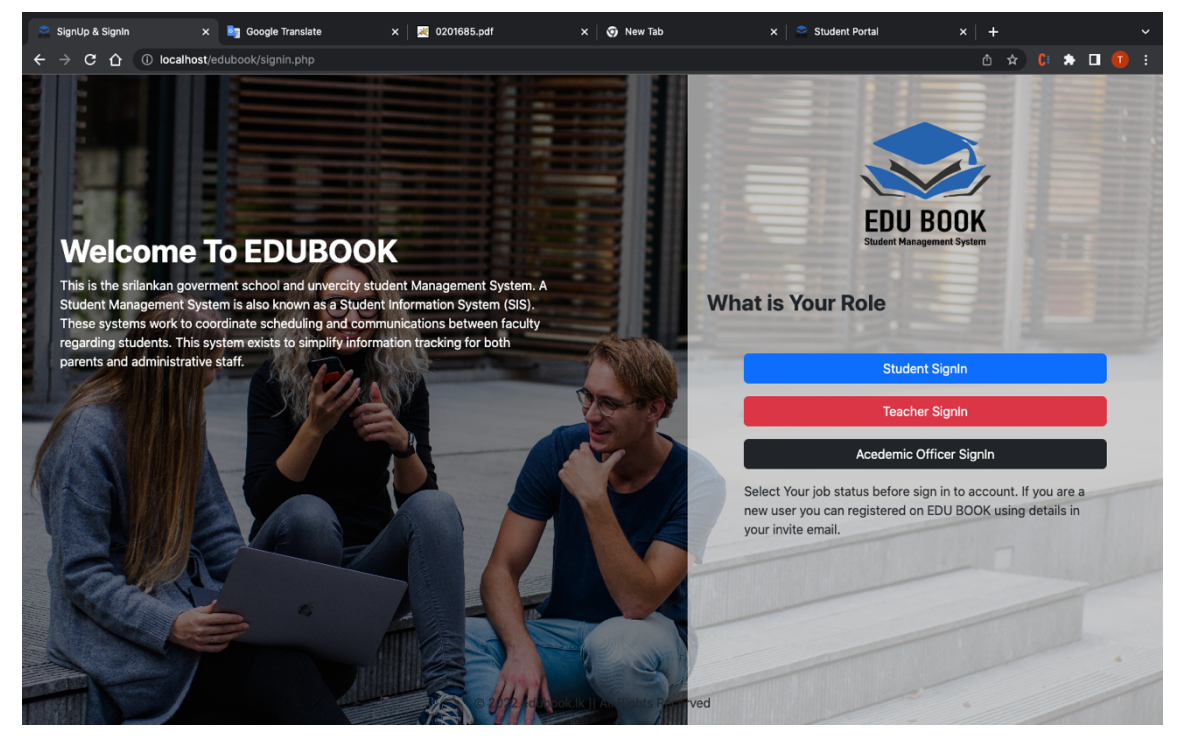

## Sign up verification

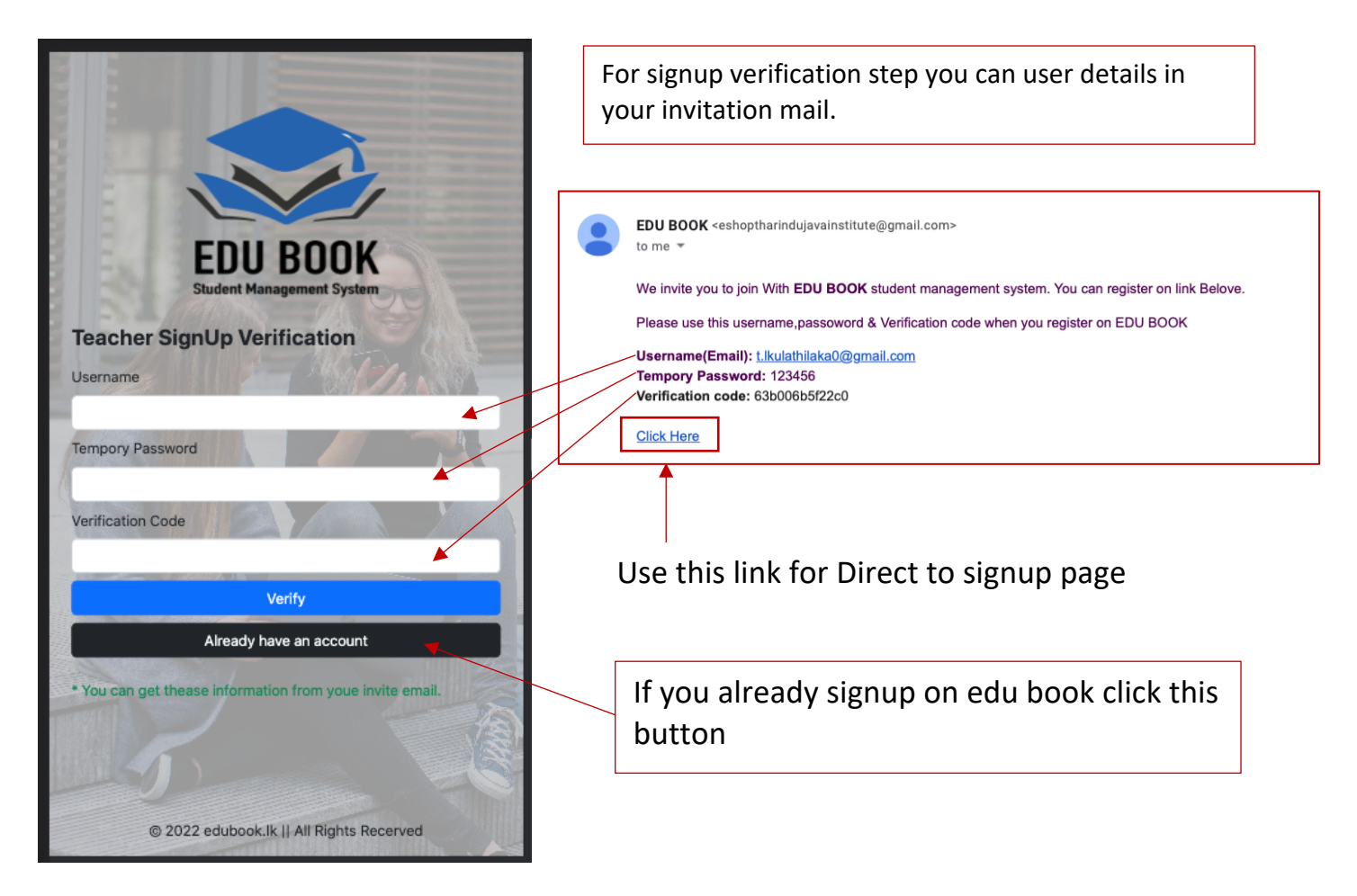

## Submit Details

user need to add details and profile picture to complete sign up process.

| Information Verification Suc | ccess.    |
|------------------------------|-----------|
| User SignUp Form             |           |
| Email                        | 8         |
| t.lkulathilaka0@gmail.com    |           |
| New Password \star           |           |
|                              |           |
| First Name                   | Last Name |
|                              |           |
| Mobile                       | Gender    |
|                              | Male ~    |
| T                            | Sign Up   |
|                              | · ·       |
| ved                          |           |

# Teachers

## Upload lecture Notes

| Teacher Panel ×       | Google Translate      | x 🛛 🗱 0201685.pdf x 🖉 New Tab                                    | x   🛸 SignUp | & SignIn × + ~                   |
|-----------------------|-----------------------|------------------------------------------------------------------|--------------|----------------------------------|
| → C ① [incalhost/edu] | book/teacherpanel.php |                                                                  |              |                                  |
| Tharindu Lakshan      |                       |                                                                  | ② Dash       | iboard 🔹 Log out                 |
|                       |                       | Upload Lesson Note                                               | ×            |                                  |
|                       |                       | Subject                                                          |              |                                  |
| Grades and Subjects   |                       | Web Programing                                                   | ~            | Personal Informations            |
| Subject               | Grade                 | Grade                                                            |              |                                  |
| Web Programing        | Grade 1               | Grade 1                                                          | ~            |                                  |
| DBMS                  | Grade 1               | Special                                                          |              | A CONTRACTOR                     |
| Network               | Grade 2               | php lecture notes                                                |              |                                  |
| DOPC                  | Grade 3               |                                                                  |              |                                  |
|                       |                       |                                                                  |              |                                  |
| D Upload Lecture      | e notes               | Upload File                                                      |              | Teacher ID: #12                  |
|                       |                       | Choose file assesment63a324e3cdfe6.pdf                           |              | Name : Tharindu Lakshan          |
|                       |                       | * Allowed only PDF Files.                                        |              | Email: t.lkulathilaka0@gmail.com |
|                       |                       | 1/4 = + 16                                                       | a :          | Gender: Male                     |
|                       |                       |                                                                  | •            | 🛛 Edit                           |
|                       |                       | (t)                                                              |              |                                  |
|                       |                       | ISO 900:2008 Certified Institute                                 |              |                                  |
|                       |                       | JAVA INSTITUTE FOR ADVANCED TECHNO<br>Department of Examinations | LOGY         |                                  |
| FN                    | II BUUK               |                                                                  | JSEFU        | IL LINKS                         |
| LD<br>Studen          | t Management System   | South Galifacture Reference                                      |              |                                  |

Use this modal for upload new lesson note for each subject and grades teacher have assigned.

### Upload, Edit and View Assessments

| Upload Assesment ×      | 🤖 Google | e Translate 🗙 🛛 😹 0201685.pdf    | × | 🗙 🧑 New Tab 🛛 🗙 😒 SignUp & Sign | n ×          | + ~           |
|-------------------------|----------|----------------------------------|---|---------------------------------|--------------|---------------|
| ← → C ☆ ③ localhost/edu | ubook/up | oadassesment.php                 |   |                                 | Ć            | i 🚖 🕻 🖈 🗖 🚺 E |
| Tharindu Lakshan        |          |                                  |   | ② Dashboard                     | (            | 🗈 Log out     |
|                         |          | Upload Assesments                |   |                                 | ×            |               |
| Manage Assesmen         | ts       | -                                |   |                                 |              |               |
|                         |          | Assesment ID                     |   | Assesment Name                  |              |               |
|                         |          |                                  |   |                                 |              |               |
| û Upload Assesmen       | ıt       | Dead Line                        |   | Subject                         |              |               |
|                         |          | mm/dd/yyyy                       | Ë | Select Subject                  | ·            |               |
| Assesment ID            | Asses    | December 2022 - 🔨 🥠              |   | Upload File                     | oject        | Grade         |
| DBMS/AS/01              | What is  | MTWTFSS                          | ~ | Choose file No file chosen      | MS           | Grade 1       |
|                         |          | 28 29 30 1 2 3 4                 |   | * Allowed only PDF Files.       | _            |               |
|                         |          | 5 6 7 8 9 10 11                  |   |                                 |              |               |
| WEB/AS/01               | Front e  | 12 13 14 15 16 17 18             |   | Close Uploa                     | b Programing | Grade 1       |
|                         |          | 19 20 21 22 23 24 25             |   |                                 |              |               |
|                         |          | 26 27 28 29 30 <mark>31</mark> 1 |   |                                 |              |               |
|                         |          | 2 3 4 5 6 7 8                    |   |                                 |              |               |
|                         |          | Clear Today                      |   |                                 |              |               |
|                         |          |                                  |   |                                 |              |               |
|                         |          |                                  |   |                                 |              |               |
|                         |          |                                  |   |                                 |              |               |

Use this page for upload new assessments, edit assessments and view assessments.

# View submitted answers and submit student's marks

| View S             | Submitte                                                                               | d Answers  |                              |                          |               |              |  |  |
|--------------------|----------------------------------------------------------------------------------------|------------|------------------------------|--------------------------|---------------|--------------|--|--|
|                    |                                                                                        |            |                              |                          |               |              |  |  |
|                    | SELECT                                                                                 | A GRADE    | 1. Web Programing            | Contend developing       |               |              |  |  |
|                    | Grade 1                                                                                |            | 2. DBMS                      |                          |               |              |  |  |
|                    | Grade 2                                                                                |            | 1 DBMS/4                     | S/01 What is Dbms and hi | story of DBMS |              |  |  |
|                    |                                                                                        |            |                              |                          |               |              |  |  |
| Assignm<br>Assignm | Assignment ID : WEB/AS/01 Assignment Name : Front end developing Complete Submit Marks |            |                              |                          |               |              |  |  |
|                    |                                                                                        | Se         | earch student by Student Id# |                          | Q             |              |  |  |
|                    |                                                                                        |            |                              |                          |               |              |  |  |
|                    | No                                                                                     | Student ID | Student Name                 | Submitted Date           | Answer sheet  | Marks        |  |  |
|                    | 1                                                                                      | #3         | Tharindu lakshan             | 2022-12-31 16:16:51      | View          | Marks Submit |  |  |
|                    |                                                                                        |            | ×                            | 1 »                      |               |              |  |  |

# After uploading all Assessments marks click

Complete Submit Marks

button.

# Teacher Profile

| Tharindu Lakshan   |                           | ② Dashboard | Log out |
|--------------------|---------------------------|-------------|---------|
| My Profile         |                           |             |         |
|                    |                           |             |         |
|                    | My details                |             |         |
|                    | Teacher ID #12            |             |         |
|                    | Email (Username)          | Mobile      |         |
|                    | t.lkulathilaka0@gmail.com | 0757333502  |         |
|                    | First Name                | Last Name   |         |
|                    | Tharindu                  | Lakshan     |         |
| Edit Profile Image | Registered Date           | Password    |         |
|                    | 2022-12-31 14:36:37       |             | Change  |
|                    |                           |             |         |

# **Academic officers**

## Invite Student

| Enter student's | email |   |
|-----------------|-------|---|
| Student Email   |       |   |
|                 |       |   |
| Tempory Passwo  | rd    |   |
|                 |       |   |
| Grade           |       |   |
| Select Grade    |       | ~ |
| 🖋 Send          |       |   |
|                 |       |   |

Use this form in academic officer's dash board for sending invitations for Students.

#### Relies assessment marks to students

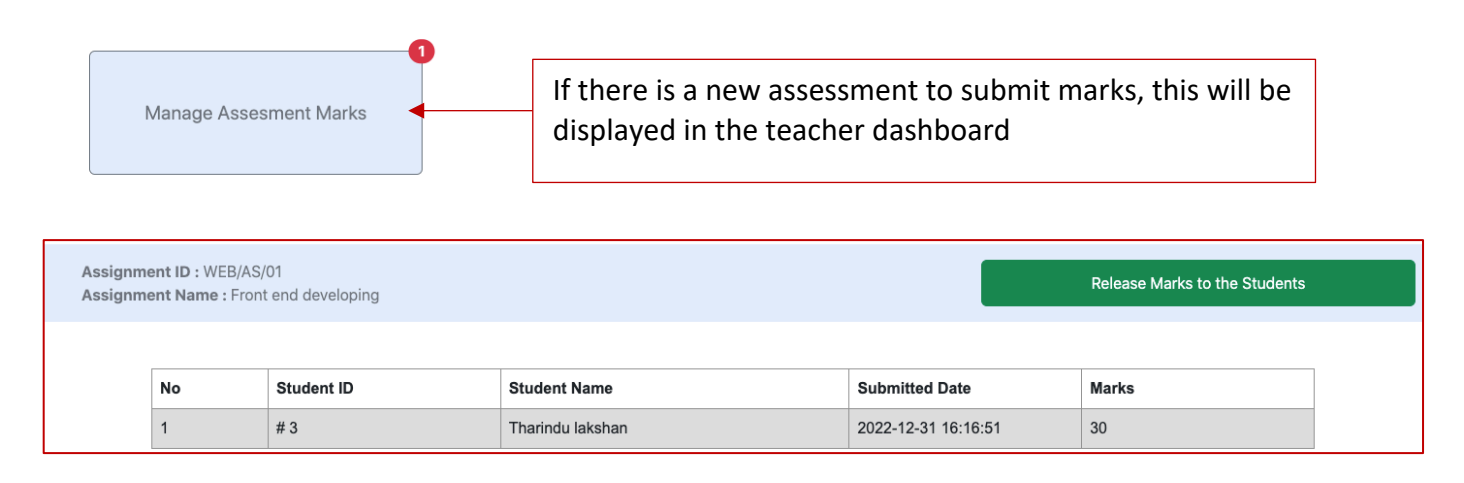

After selecting the required assessment, check the marks and click on the "Relies Assessment marks" button and all the marks can be released to the students.

# Students

### Student payments

### Free Trial 30 Days 22 Hours 5 Minutes

If the student is in the trial period, a count down like this will be displayed in the student dashboard.

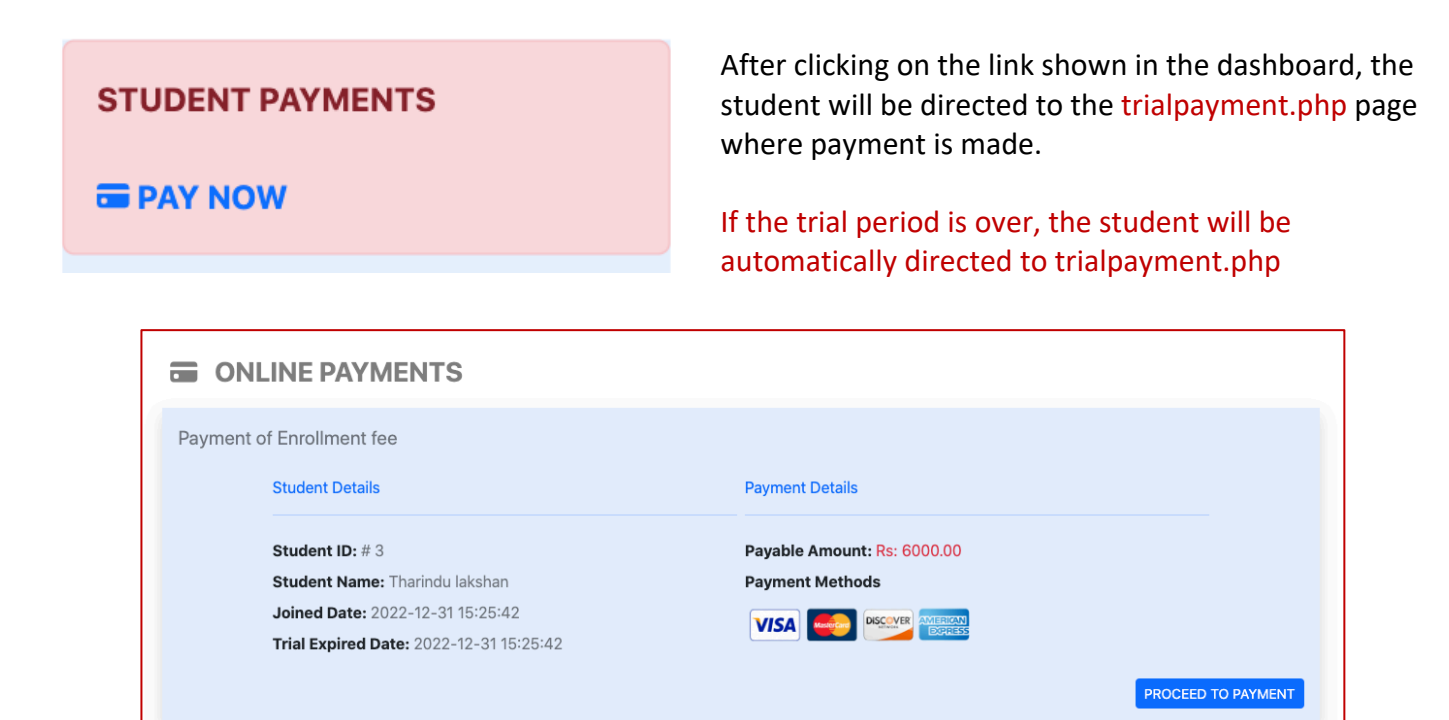

#### Payment Gate way

| PayH       | lere           | student<br>Grade 1 Enro<br>Rs. 6,0 | liment Fee   | )                            |  |
|------------|----------------|------------------------------------|--------------|------------------------------|--|
| Pay w      | ith            |                                    |              |                              |  |
| Bank Card  |                |                                    |              |                              |  |
| VISA       | mastercard     | AMERICAN<br>EXIVISIO               | DISCOVER     | Diners Club<br>Intervanionae |  |
| Other      |                |                                    |              |                              |  |
| genie      | Cast           | m Cash                             | Frage        | ۲                            |  |
| Q          | <b>(200</b>    |                                    |              |                              |  |
|            |                |                                    |              |                              |  |
|            |                |                                    |              |                              |  |
|            |                |                                    |              |                              |  |
| PayHere is | a Central Bank | approved Secure                    | Payment Gate | way Service                  |  |

### **Payment Invoice**

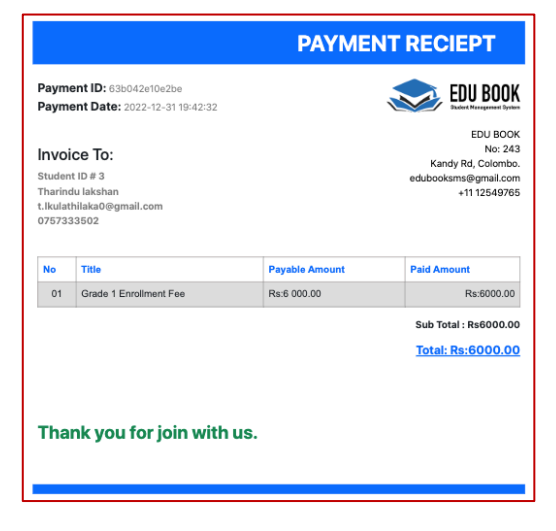

## Assessment Download and Submit

| STUDENT OPTIONS |           | Web Programing       |                        |                        |                  |                   |                  |              |  |
|-----------------|-----------|----------------------|------------------------|------------------------|------------------|-------------------|------------------|--------------|--|
| Notices         | Assesm    | nents                |                        |                        |                  |                   |                  |              |  |
| Assesments      | ID        | Assesment<br>Name    | Start Date             | Dead Line              | Download<br>File | Subject           | Upload           | Marks        |  |
| 🗟 Lesson Notes  | WEB/AS/01 | Front end developing | 2022-12-31<br>14:46:36 | 2023-01-15<br>00:00:00 | View<br>Download | Web<br>Programing | Change<br>Upload | NOT RELIESED |  |
|                 |           |                      |                        | DE                     | BMS              |                   |                  |              |  |
|                 |           |                      |                        | 00                     | OPC              |                   |                  |              |  |

### Assessment submit modal

| Front end developing                                                          |                      |  |
|-------------------------------------------------------------------------------|----------------------|--|
|                                                                               |                      |  |
| Student ID                                                                    | #3                   |  |
| Student Name                                                                  | Tharindu lakshan     |  |
| Assesment ID                                                                  | WEB/AS/01            |  |
| Assesment Name                                                                | Front end developing |  |
| You can change uploaded file before assesment dead line (2023-01-15 00:00:00) |                      |  |
| Choose file No file chosen                                                    |                      |  |
| Allowed only PDF , Word and Zip files                                         |                      |  |
|                                                                               |                      |  |
|                                                                               | Submit Assesment     |  |
|                                                                               |                      |  |

Student can upload their complete assessments to the LMS and can changed uploaded file before finishing dead line.

After finished checking the assessments marks will be appear here.

#### View lesson notes

| Notices        | Grade 1                                                                                                  |
|----------------|----------------------------------------------------------------------------------------------------|
| Assesments     | Web Programing                                                                                           |
| 📓 Lesson Notes | 1         HTML and CSS basic tags and elements         Download         View         2022-12-31 14:44:08 |
|                | DBMS                                                                                                    |
|                | 1         What is DBMS and History of DBMS         Download         View         2022-12-31 14:45:20     |
|                | OOPC                                                                                                    |
|                | No Lesson notes                                                                                          |

Student can view their lesson notes belonging to their grade and lower grades.